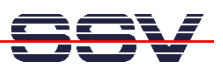

## How to Debug a TCP/IP Communication Problem

- **1. Step**: Download the current evaluation version of Network Spy from *http://network-spy.com*. Network Spy is a *Ethernet Sniffer*. This program allows you to capture and display Ethernet packets. Network Spy also offers a decoder for TCP/IP header and data formats.
- **2. Step**: Install Network Spy on a Windows-based PC. Then set-up a debugging environment. The following picture shows a typical set-up. Don't use a switch in this environment. The two TCP/IP communication partners in this picture are one PC (IP address 192.168.0.1) and one DIL/NetPC (IP address 192.168.0.3).

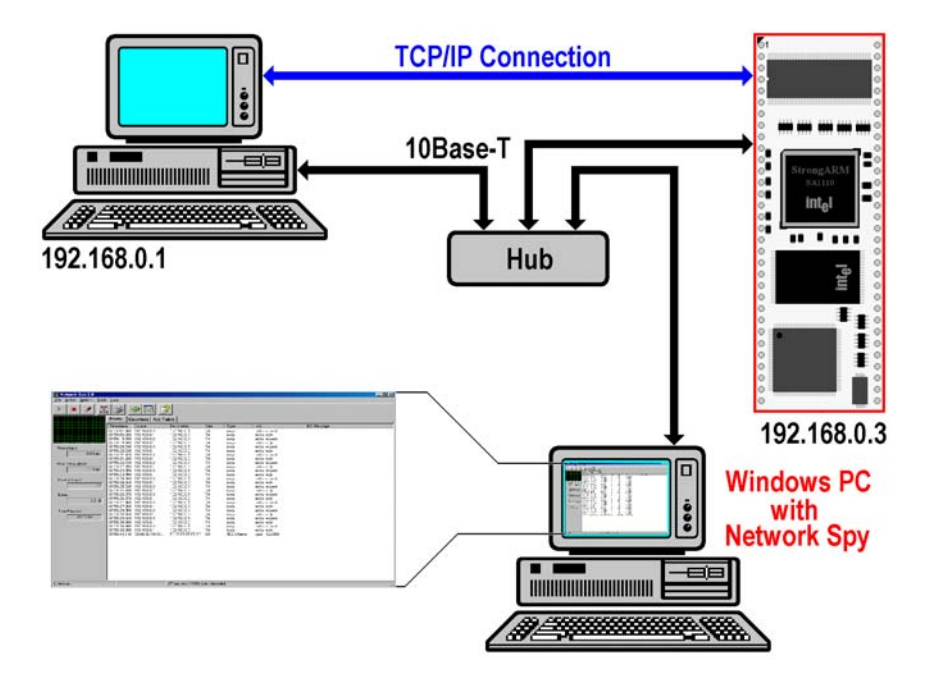

• **3. Step**: Capture and analyse your TCP/IP communication problems. The debugging strategy is very simple. First capture the TCP/IP traffic between the two TCP/IP communication partners.

|                | Alerts Counters Arp Table   |                    |      |             |                   |             |  |
|----------------|-----------------------------|--------------------|------|-------------|-------------------|-------------|--|
|                | Timestamp Source            | Destination        | Size | Type        | Info              | IDS Message |  |
|                | 09.10.43.610 00.00.39 A8.1C | FF.FF.FF.FF.FF.FF. | 60   | 802.3 frame | type = 0x2200     |             |  |
|                | 09.10.43.940 192.168.0.3    | Broadcast          | 60   | arp req.    | 192.168.0.1 = ?   |             |  |
|                | 09:10:44:000 192.168.0.1    | 192.168.0.3        | 42   | arp resp.   | 00:40:05:A3:E7:49 |             |  |
|                | 091044:000 192168.0.3       | 192.168.0.1        | 74   | icmp        | echo request      |             |  |
| woughput:      | 09.10.44.000 192.168.0.1    | 192.168.0.3        | 74   | icmp        | echo reply        |             |  |
| 0.011          | 09.10.44.980 192.168.0.3    | 192.168.0.1        | 74   | icmp        | echo request      |             |  |
| U.U.Khps       | 09:10:44:980 192.168.0.1    | 192.168.0.3        | 74   | icmp        | echo reply        |             |  |
|                | 09 10 45 970 192 168 0.3    | 192,168.0.1        | 74   | icmp        | echo request      |             |  |
| sak Throughout | 09.10.45.970 192.168.0.1    | 192.168.0.3        | 74   | 10mp        | echo reply        |             |  |
| 2.211          | 09.10.46.960 192.168.0.3    | 192.168.0.1        | 74   | icmp        | echo request      |             |  |
| 2.3 KDpc       | 09:10:47:020 192.168.0.1    | 192.168.0.3        | 74   | icmp        | echo reply        |             |  |
|                | 091048010 192168.03         | 192.168.0.1        | 74   | icmp        | echo request      |             |  |
| acket Count    | 09.10.48.010 192.168.0.1    | 192.168.0.3        | 74   | icmp        | echo reply        |             |  |
| 1 12           | 09.10.48.990 192.168.0.3    | 192.168.0.1        | 74   | icmp        | echo request      |             |  |
| 21             | 09.10.48.990 192.168.0.1    | 192.168.0.3        | 74   | icmp        | echo reply        |             |  |
|                | 09:10:49:980 192:168:0.3    | 192.168.0.1        | 74   | icmp        | echo request      |             |  |
| ytes:          | 09.10.50.040 192.168.0.1    | 192.168.0.3        | 74   | 10mp        | echo reply        |             |  |
| 1.848          | 09.10.51.030 192.168.0.3    | 192.168.0.1        | 74   | 10mp        | echo request      |             |  |
| 1              | 09:10.51:030 192.168.0.1    | 192,168.0.3        | 74   | icmp        | echo reply        |             |  |
|                | 091052010 192168.0.3        | 192 168 0 1        | 74   | icmp        | echo request      |             |  |
| me Elapsed     | 09.10.52.010 192.168.0.1    | 192.168.0.3        | 74   | icmp        | echo reply        |             |  |
| 00:00:42       | 09/10/53/000 192/168/0/3    | 192.168.0.1        | 74   | icmp        | echo request      |             |  |
| 00.00.43       | 0910.53000 192.168.0.1      | 192.168.0.3        | 74   | KCMP        | echo reply        |             |  |
|                | 091054:050 192158:0.3       | 192 168 0 1        | 74   | reub        | echo request      |             |  |
|                | 09.10.54.050 192.168.0.1    | 192.168.0.3        | 74   | icmp        | echo reply        |             |  |
|                | 091055040 192168.0.3        | 192.168.0.1        | 74   | KUUD        | echo request      |             |  |
|                | 03:10:55:040 192.168.0.1    | 192.168.0.3        | /4   | icmp        | echo reply        |             |  |
|                |                             |                    |      |             |                   |             |  |
|                |                             |                    |      |             |                   |             |  |
|                |                             |                    |      |             |                   |             |  |
|                |                             |                    |      |             |                   |             |  |
|                |                             |                    |      |             |                   |             |  |

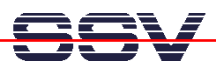

• **4. Step**: Analyse the TCP/IP packets. Each packet in the capture buffer is one line within the Network Spy main window. A simple mouse click to a line opens a decoder window.

| 🛃 Decoder                           |                                                          |                    |  |  |  |  |  |  |  |
|-------------------------------------|----------------------------------------------------------|--------------------|--|--|--|--|--|--|--|
| <u>File</u> <u>P</u> acket          |                                                          |                    |  |  |  |  |  |  |  |
| ee K                                |                                                          |                    |  |  |  |  |  |  |  |
| Packet Timestamp: 9:10:48:010 🛛 💦 着 |                                                          |                    |  |  |  |  |  |  |  |
|                                     |                                                          |                    |  |  |  |  |  |  |  |
| Ethernet_II Frame Header            |                                                          |                    |  |  |  |  |  |  |  |
| Source Address:                     | 00:00:39:A8:1C:B2                                        |                    |  |  |  |  |  |  |  |
| Destination Address:                | 00:40:05:A3:E7:49                                        |                    |  |  |  |  |  |  |  |
| Туре:                               | 0x0800                                                   |                    |  |  |  |  |  |  |  |
| ·                                   |                                                          |                    |  |  |  |  |  |  |  |
| IP Header                           |                                                          |                    |  |  |  |  |  |  |  |
| Version:                            | 4                                                        |                    |  |  |  |  |  |  |  |
| Length:                             | 5 (20 bytes)                                             |                    |  |  |  |  |  |  |  |
| Type of Service:                    | 0×00                                                     |                    |  |  |  |  |  |  |  |
| Precedence                          | Routine                                                  |                    |  |  |  |  |  |  |  |
| Minimize Delay                      | 0                                                        |                    |  |  |  |  |  |  |  |
| Maximize Throughput                 | 0                                                        |                    |  |  |  |  |  |  |  |
| Maximize Reliability                | 0                                                        |                    |  |  |  |  |  |  |  |
| Minimize Monetary cost              | 0                                                        |                    |  |  |  |  |  |  |  |
| Total Length:                       | 60 bytes                                                 |                    |  |  |  |  |  |  |  |
| Identification:                     | 5888                                                     |                    |  |  |  |  |  |  |  |
| Flags:                              | 0×0                                                      |                    |  |  |  |  |  |  |  |
| Don't fragment:                     | 0                                                        |                    |  |  |  |  |  |  |  |
| More fragments:                     | 0                                                        |                    |  |  |  |  |  |  |  |
| Fragment Offset:                    | 0                                                        |                    |  |  |  |  |  |  |  |
| Time-to-live:                       | 32                                                       |                    |  |  |  |  |  |  |  |
| Protocol:                           | UXU1 (ICMP)                                              |                    |  |  |  |  |  |  |  |
| Checksum:                           |                                                          |                    |  |  |  |  |  |  |  |
| Dest IP Address:                    | 192.100.0.3                                              |                    |  |  |  |  |  |  |  |
|                                     | 172.100.0.1                                              | <b>•</b>           |  |  |  |  |  |  |  |
|                                     | 00 00 30 10 00 00 00 45 00                               |                    |  |  |  |  |  |  |  |
|                                     | 00 39 A8 10 B2 08 00 45 00<br>01 02 6D C0 A8 00 03 C0 A8 | < m                |  |  |  |  |  |  |  |
| 0020 00 01 08 00 36 50 02           | 00 15 00 61 62 63 64 65 66                               | 6\abcdef           |  |  |  |  |  |  |  |
| 0030 67 68 69 6A 6B 6C 6D           | 6E 6F 70 71 72 73 74 75 76                               | ghijklmnopqrstuv 🦰 |  |  |  |  |  |  |  |
| 0040 77 61 62 63 64 65 66           | 67 68 69                                                 | wabcdefghi         |  |  |  |  |  |  |  |